## Importing Clients & Invoices from Drake

Export Clients from Drake.

In Drake

- i. Select Reports/Report Manager from menu bar at the top left of the screen
- ii. Select "My Reports" and choose the New Report button at the bottom of the screen
- iii. Select "Tax Return Data" from the option group
- iv. You will be creating two separate export reports
  - 1. One for 1040's
  - 2. Another for All Clients from top left of the menu bar
- v. Choose "1040", "1120", "1065" or "1120S" as tax type
- vi. Select clients to export from the main screen by using the F3 "Group Select" feature or by using {Ctrl} + {Left Mouse Button} to select clients from different sections of the list
- vii. Once the selection is complete, select Client from the top left of the menu bar
- viii. Choose Export > Export to file
- ix. Click the plus sign to expand the top three groups:
  - 1. Client Information
  - 2. Client Status
  - 3. Client Invoice
- x. Select fields shown in the Mapping to select a field, click an item from the list on the left side of the export client screen and use the > button to copy it to the display section at the right side of the screen.
- xi. When finished selecting the fields, click [OK] at the top right to create the export file
- xii. Notice the location of the file at the top left export csv

| Drake Export Fields    | Required |                         |
|------------------------|----------|-------------------------|
| Taxpayer Name          | Yes      |                         |
| Client Number          | No       |                         |
| Taxpayer Daytime Phone | No Th    | e required fields must  |
| Taxpayer Cell Phone    | No be    | in the export while the |
| Taxpayer Email Address | No       | on-required fields are  |
| City                   | Yes      | optional.               |
| State                  | Yes      |                         |
| ZIP Code               | No       |                         |
| Street Address         | Yes      |                         |